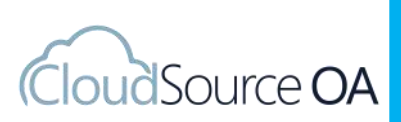

# CloudSource

Academic Publications Homework Help, Journals, and Articles

# SUMMARY

CloudSource provides easy access to over 60 million open source, high quality, peerreviewed, academic publications covering a broad range of subject areas such as health sciences, environment, computer science, business and economics, social sciences, science, technology, engineering and mathematics (STEM), and many more.

# ACCESS

Go to The County Library's Homework Help databases at <u>thecountylibrary.org/</u> <u>homework</u>. Click on College and Adult and then click on CloudSource. No library card is needed at this time to access CloudSource.

### SEARCHING

To search for information, type your topic into the search bar. Searches can be done by General, Abstract, Author, Country of Publication, DOI, Field of Study, ISBN, ISSN, Keyword, Publication Name, Publisher, Subject, or Title. Click on the left box to narrow down your search.

Once you have selected your search, click on the green magnifying glass icon to search. From here you can filter your search and results on the left hand side of the page. To access a result you can click the title. To save a link to the result, click on permalink and copy the link. To cite your source, click on cite and then the appropriate citation.

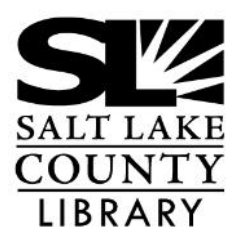

### thecountylibrary.org/homework

Complete list of The County Library's Homework Help databases

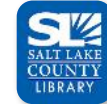

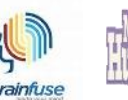

Brainfuse

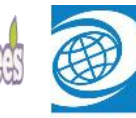

Salt Lake County Library Miss Humblebee's Worldbook

# CloudSource

### **Academic Publications**

Homework Help, Journals, and Articles

### **CloudSource Home Page**

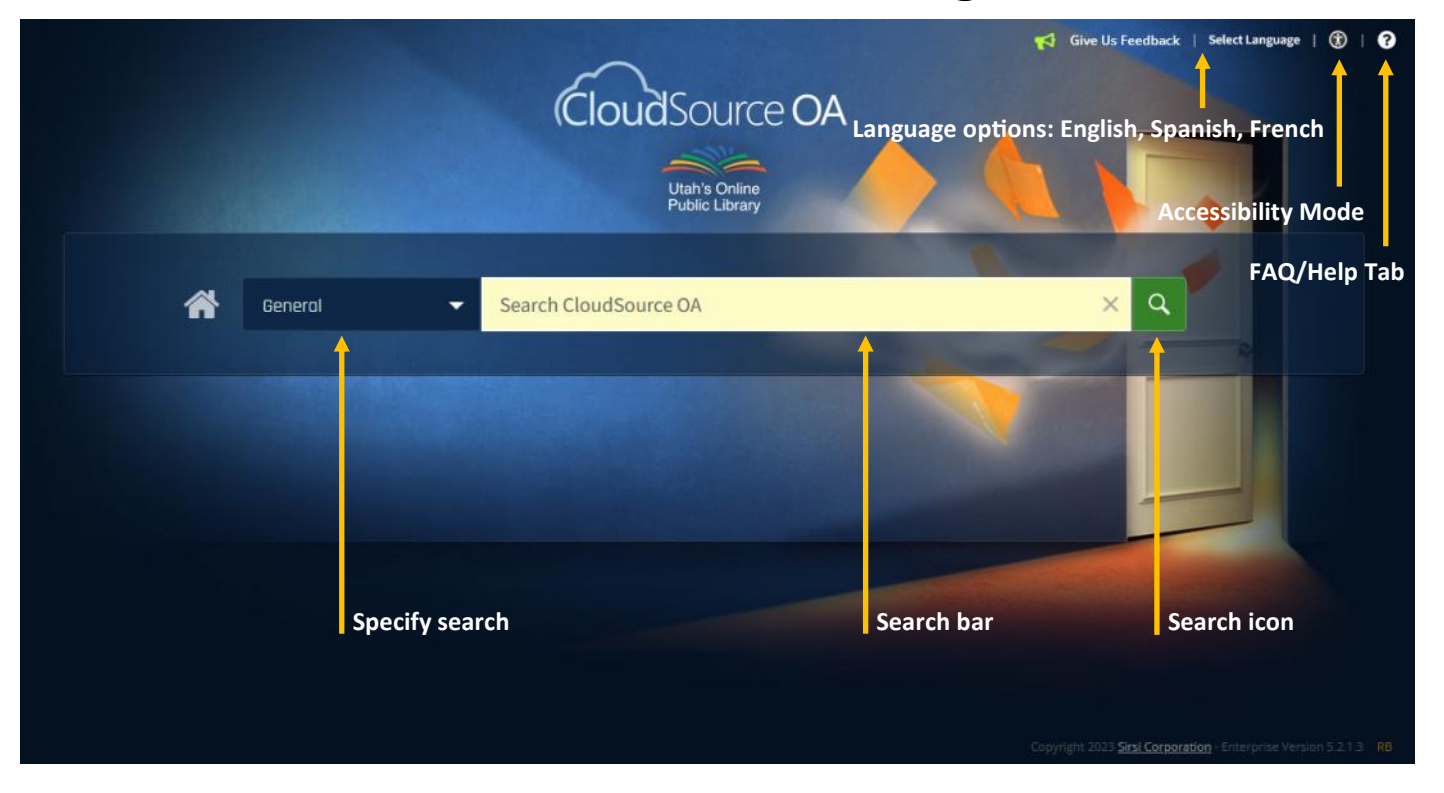

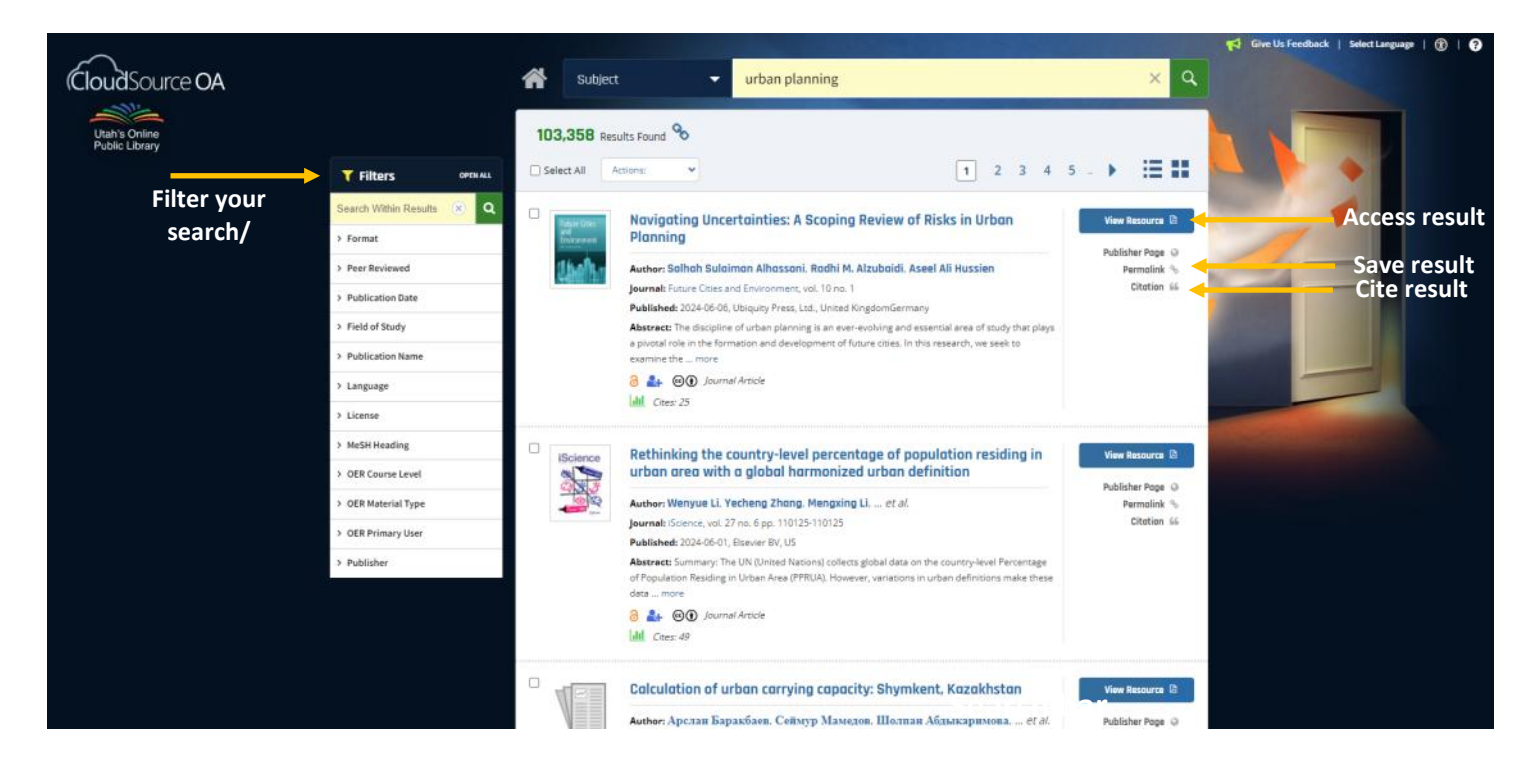

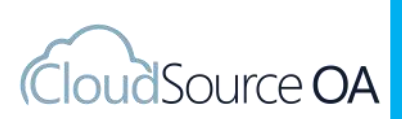

Academic Publications Homework Help, Journals, and Articles

# **VIEWING RESULT**

To view a result, click on the title. Here you can look at details of the resource, look at its location, read the abstract, look at author notes, view where the article has been referenced, and other articles in the same publication/issue.

CloudSource

Clicking the author(s) name will bring up their other works in the database. Clicking on view resource will bring up a PDF copy of the article. Clicking publisher page will take you to the location of the original document. Clicking permalink will allow you to make a copy of the URL that you can access at a later date. Clicking citation will bring up the citation options for APA, MLA, Chicago, Turabian, and IEEE.

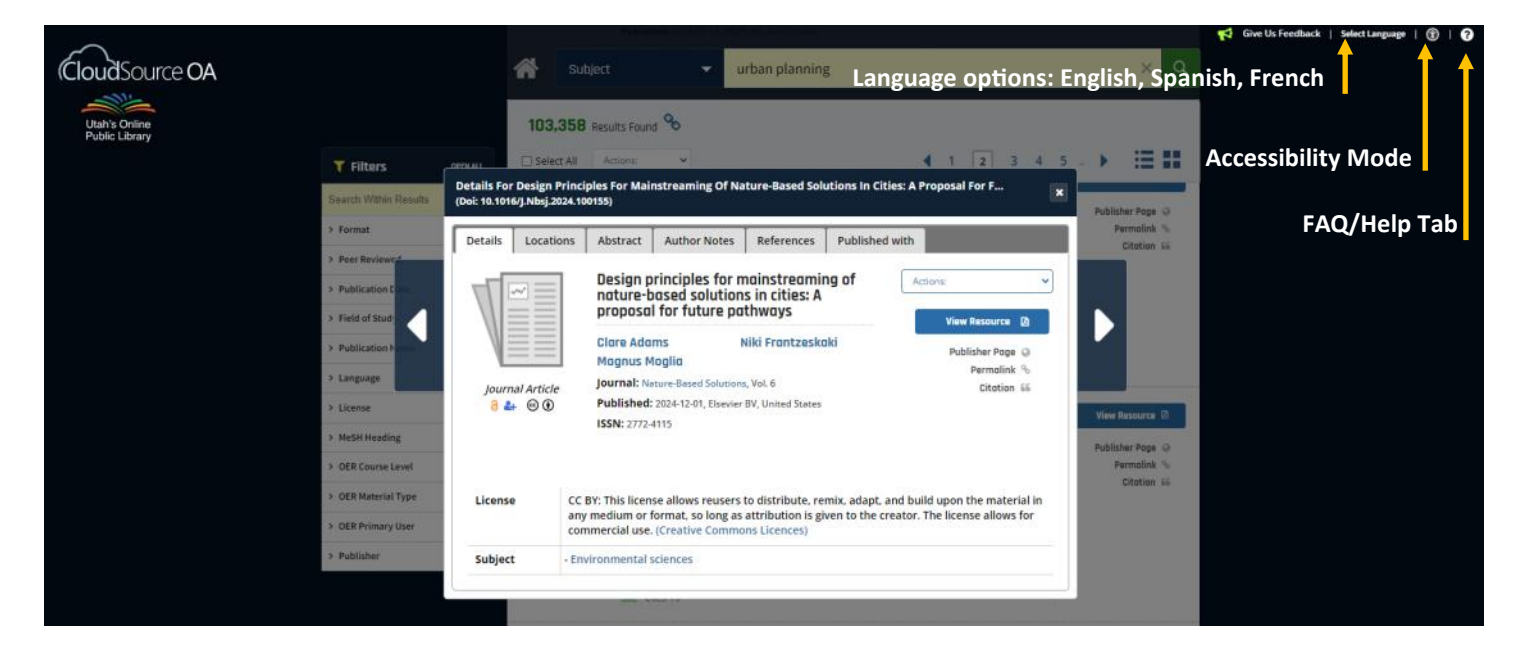

### thecountylibrary.org/homework

Complete list of The County Library's Homework Help databases

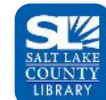

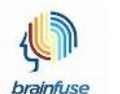

Brainfuse

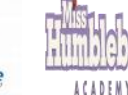

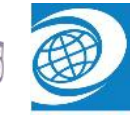

Salt Lake County Library

Miss Humblebee's Worldbook

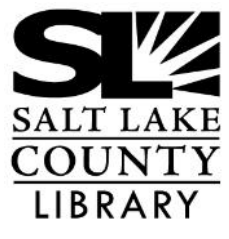